CME/CE Portal Create an Account

# **Beaumont**

Step 1 | Open a web browser (preferably CHROME) and type beaumont.cloud-cme.com in the address bar at the top of the screen.

This will take you to the **Beaumont** CME/CE Portal website.

S Beaumont Health Continuing Edu 🗙

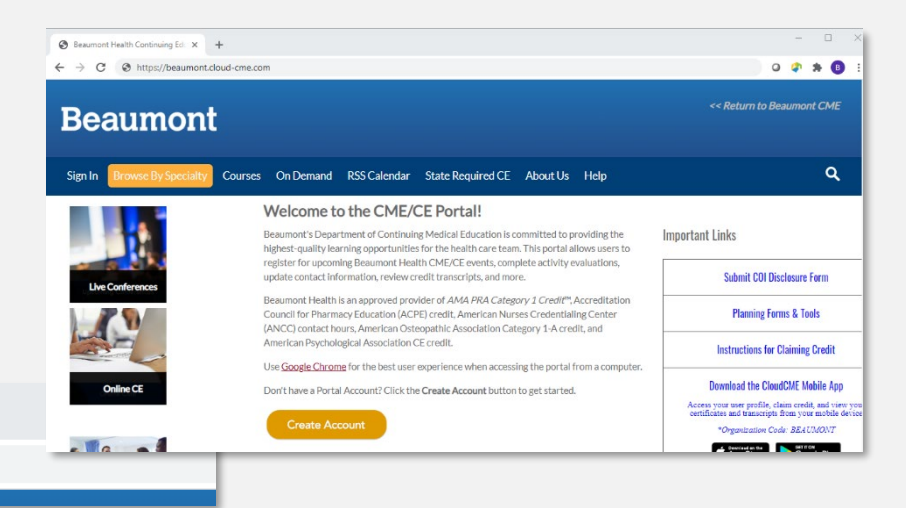

#### Step 2 | In the center of the page, click the yellow Create Account button.

Create Account

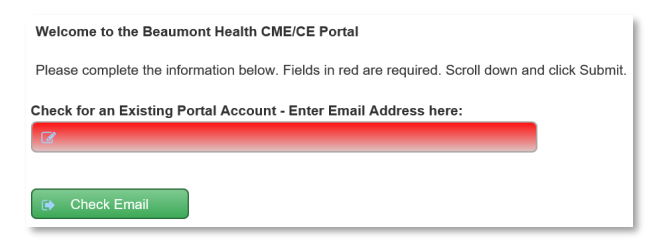

+

Enter the email address you want associated with your account and click the **Check Email** button.

If you are a Beaumont provider, we encourage you to use your Beaumont email address when creating your account to receive access to employee only CME offerings.

Existing account found? A message will alert you. Click the Sign In button at the top of the screen. Don't know your account password? Click Sign In and then click Forgot Your Password?

If you do not have an existing account, complete the form (fields in red are required) and click Submit.

If completing from a Mobile Device, the Submit button is located at the top of the form.

| Back | Submit |
|------|--------|
|      |        |
|      |        |

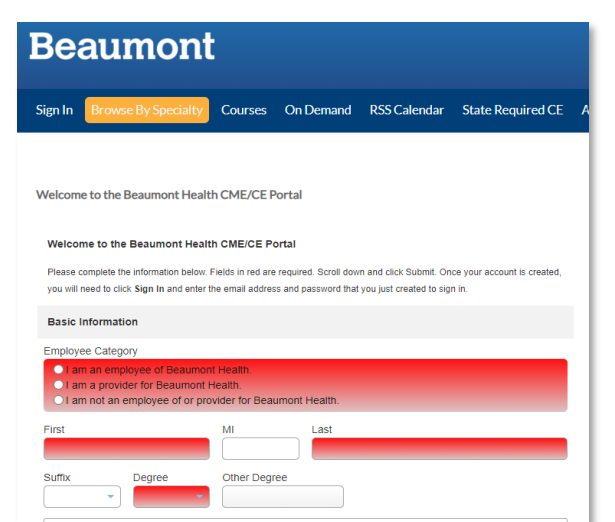

## CME/CE Portal Create an Account

## **Beaumont**

### Step 3 | Click Sign In

**Computer** |Click **Sign In** under the Beaumont logo.

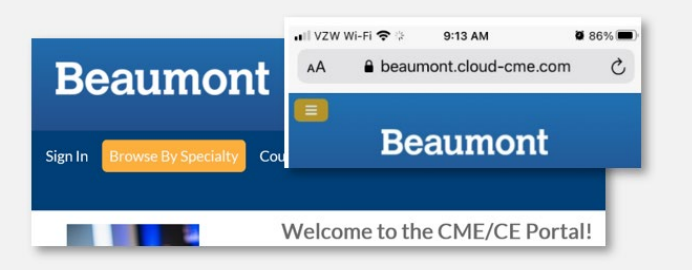

Mobile Device | Sign In is in the yellow menu icon in the upper left corner.

### My CME

Once successfully logged in, your name will appear in the upper right corner and you will see a yellow button labeled My CME (from a phone/mobile device, the yellow menu icon will be in the upper left corner).

#### Computer/Laptop View

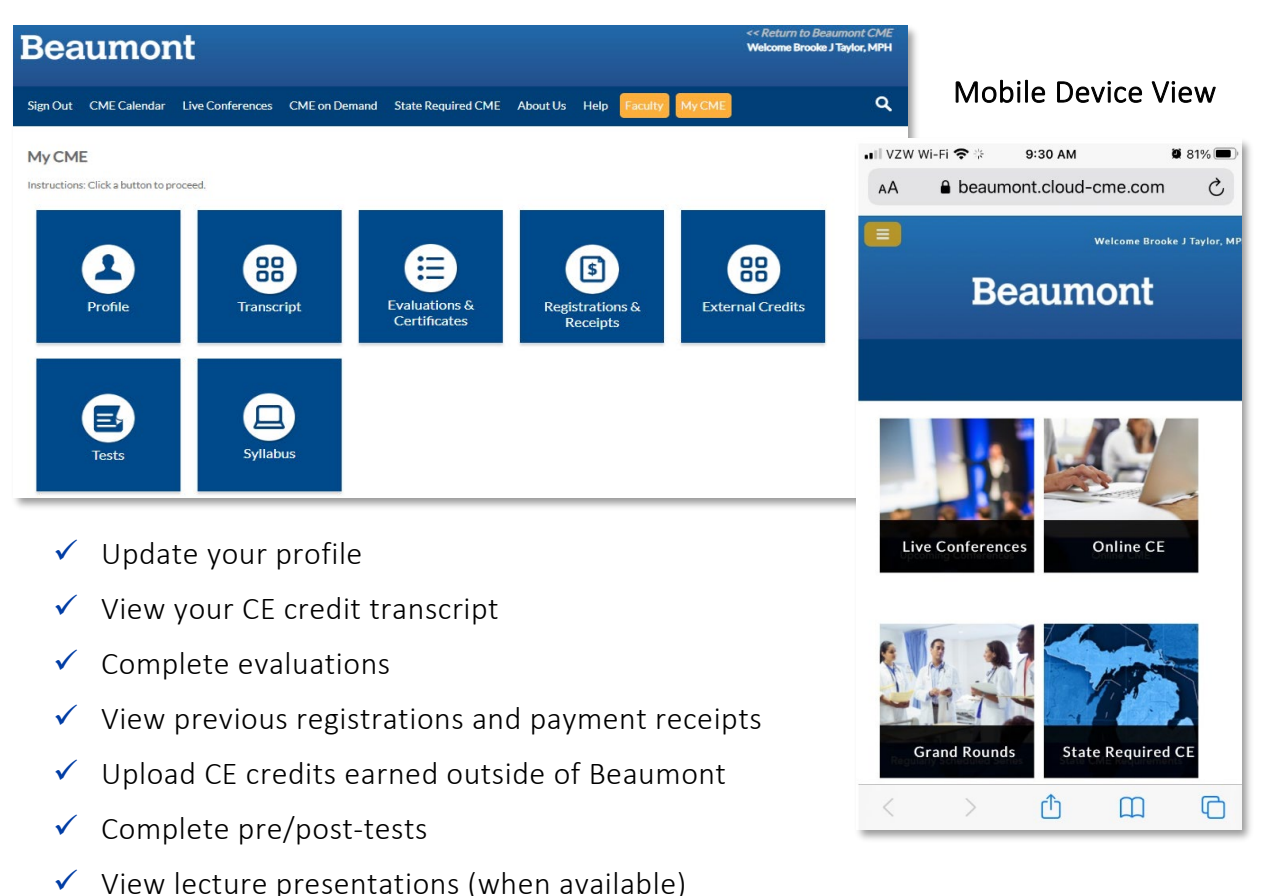